# 

# Cadastros de Compras e Suprimentos Web Cadastro de Gerente

**JULHO 2023** 

COMSUPWEB09V2

# Sumário

| 1.<br>2.<br>3. |   | isão<br>bje <sup>-</sup><br>ada<br>.1 G | o ge<br>tivo<br>astro<br>iere | eral.<br>os .<br>nte |            |           | r           | ····· | ······ |      |         | <br> | <br> | <br>••••• | <br> | 04<br>05<br>06<br>06 |   |
|----------------|---|-----------------------------------------|-------------------------------|----------------------|------------|-----------|-------------|-------|--------|------|---------|------|------|-----------|------|----------------------|---|
|                | 3 | .2 U<br>.3 L                            | ,om<br>imit                   | pra<br>te d          | aor<br>e P | po<br>rod | r Ge<br>uto | po    | r Ge   | erer | <br>1te | <br> | <br> | <br>      | <br> | 109                  | ) |
|                |   |                                         |                               |                      |            |           |             | Ϊ.    |        |      |         |      |      |           |      |                      |   |
|                |   |                                         |                               |                      |            |           |             |       |        |      |         |      |      |           |      |                      |   |
|                |   |                                         |                               |                      |            |           |             |       |        |      |         |      |      |           |      |                      |   |
|                |   |                                         |                               |                      |            |           |             |       |        |      |         |      |      |           |      |                      |   |
|                |   |                                         |                               |                      |            |           |             |       |        |      |         |      |      |           |      |                      |   |
|                |   |                                         |                               |                      |            |           |             |       |        |      |         |      |      |           |      |                      |   |
|                |   |                                         |                               |                      |            |           |             |       |        |      |         |      |      |           |      |                      |   |
|                |   |                                         |                               |                      |            |           |             |       |        |      |         |      |      |           |      |                      |   |
|                |   |                                         |                               |                      |            |           |             |       |        |      |         |      |      |           |      |                      |   |
|                |   |                                         |                               |                      |            |           |             |       |        |      |         |      |      |           |      |                      |   |
|                |   |                                         |                               |                      |            |           |             |       |        |      |         |      |      |           |      |                      |   |
|                |   |                                         |                               |                      |            |           |             |       |        |      |         |      |      |           |      |                      |   |
|                |   |                                         |                               |                      |            |           |             |       |        |      |         |      |      |           |      |                      |   |
|                |   |                                         |                               |                      |            |           |             |       |        |      |         |      |      |           |      |                      |   |
|                |   |                                         |                               |                      |            |           |             |       |        |      |         |      |      |           |      |                      |   |
|                |   |                                         |                               |                      |            |           |             |       |        |      |         |      |      |           |      |                      |   |
|                |   |                                         |                               |                      |            |           |             |       |        |      |         |      |      |           |      |                      |   |
|                |   |                                         |                               |                      |            |           |             |       |        |      |         |      |      |           |      |                      |   |
|                |   |                                         |                               |                      |            |           |             |       |        |      |         |      |      |           |      |                      |   |
|                |   |                                         |                               |                      |            |           |             |       |        |      |         |      |      |           |      |                      |   |
|                |   |                                         |                               |                      |            |           |             |       |        |      |         |      |      |           |      |                      |   |
|                |   |                                         |                               |                      |            |           |             |       |        |      |         |      |      |           |      |                      |   |

| • | 'ada | etro | o do | Com | nrac  |      | uprir | nont | tos M | loh - | - Car | laetr | o do | Gor | onto |  |  |  |  |
|---|------|------|------|-----|-------|------|-------|------|-------|-------|-------|-------|------|-----|------|--|--|--|--|
|   | Jaua | 5003 | sue  | com | ipias | e 31 | upin  | nem  | 105 1 | ven   | Cat   | Jasu  | 0 ue | Ger | ente |  |  |  |  |
|   |      |      |      |     |       |      |       |      |       |       |       |       |      |     |      |  |  |  |  |
|   |      |      |      |     |       |      |       |      |       |       |       |       |      |     |      |  |  |  |  |
|   |      |      |      |     |       |      |       |      |       |       |       |       |      |     |      |  |  |  |  |
|   |      |      |      |     |       |      |       |      |       |       |       |       |      |     |      |  |  |  |  |
|   |      |      |      |     |       |      |       |      |       |       |       |       |      |     |      |  |  |  |  |
|   |      |      |      |     |       |      |       |      |       |       |       |       |      |     |      |  |  |  |  |
|   |      |      |      |     |       |      |       |      |       |       |       |       |      |     |      |  |  |  |  |
|   |      |      |      |     |       |      |       |      |       |       |       |       |      |     |      |  |  |  |  |
|   |      |      |      |     |       |      |       |      |       |       |       |       |      |     |      |  |  |  |  |
|   |      |      |      |     |       |      |       |      |       |       |       |       |      |     |      |  |  |  |  |
|   |      |      |      |     |       |      |       |      |       |       |       |       |      |     |      |  |  |  |  |
|   |      |      |      |     |       |      |       |      |       |       |       |       |      |     |      |  |  |  |  |
|   |      |      |      |     |       |      |       |      |       |       |       |       |      |     |      |  |  |  |  |
|   |      |      |      |     |       |      |       |      |       |       |       |       |      |     |      |  |  |  |  |
|   |      |      |      |     |       |      |       |      |       |       |       |       |      |     |      |  |  |  |  |
|   |      |      |      |     |       |      |       |      |       |       |       |       |      |     |      |  |  |  |  |
|   |      |      |      |     |       |      |       |      |       |       |       |       |      |     |      |  |  |  |  |
|   |      |      |      |     |       |      |       |      |       |       |       |       |      |     |      |  |  |  |  |
|   |      |      |      |     |       |      |       |      |       |       |       |       |      |     |      |  |  |  |  |
|   |      |      |      |     |       |      |       |      |       |       |       |       |      |     |      |  |  |  |  |
|   |      |      |      |     |       |      |       |      |       |       |       |       |      |     |      |  |  |  |  |
|   |      |      |      |     |       |      |       |      |       |       |       |       |      |     |      |  |  |  |  |
|   |      |      |      |     |       |      |       |      |       |       |       |       |      |     |      |  |  |  |  |
|   |      |      |      |     |       |      |       |      |       |       |       |       |      |     |      |  |  |  |  |
|   |      |      |      |     |       |      |       |      |       |       |       |       |      |     |      |  |  |  |  |
|   |      |      |      |     |       |      |       |      |       |       |       |       |      |     |      |  |  |  |  |
|   |      |      |      |     |       |      |       |      |       |       |       |       |      |     |      |  |  |  |  |
|   |      |      |      |     |       |      |       |      |       |       |       |       |      |     |      |  |  |  |  |
|   |      |      |      |     |       |      |       |      |       |       |       |       |      |     |      |  |  |  |  |
|   |      |      |      |     |       |      |       |      |       |       |       |       |      |     |      |  |  |  |  |
|   |      |      |      |     |       |      |       |      |       |       |       |       |      |     |      |  |  |  |  |

## 

## 1. Visão Geral

Os cadastros do módulo de Compras e Suprimentos auxiliam no funcionamento básico deste sistema, que é parte integrante do produto TecFood utilizado nas cozinhas industriais

## 2. Objetivo

Operando com os limites de Autorização de Fornecimento – AF para o comprador, o gerente é responsável por validar as AFs que tenham ultrapassado o limite estipulado.

Além disso, caso tenha sido definido valor mínimo ou quantidade mínima de compras para os fornecedores, o gerente responsável também validará as AFs que estão abaixo do valor ou quantidade mínima e as AFs que serão geradas com inconsistências.

#### TEKNISA

## 3. Cadastros

## 3.1 Gerente

No canto superior esquerdo da tela inicial do **TecFood Web**, clique no ícone do menu lateral. Esse acesso também pode ser feito por meio de um atalho, pressionando as teclas Ctrl e M simultaneamente.

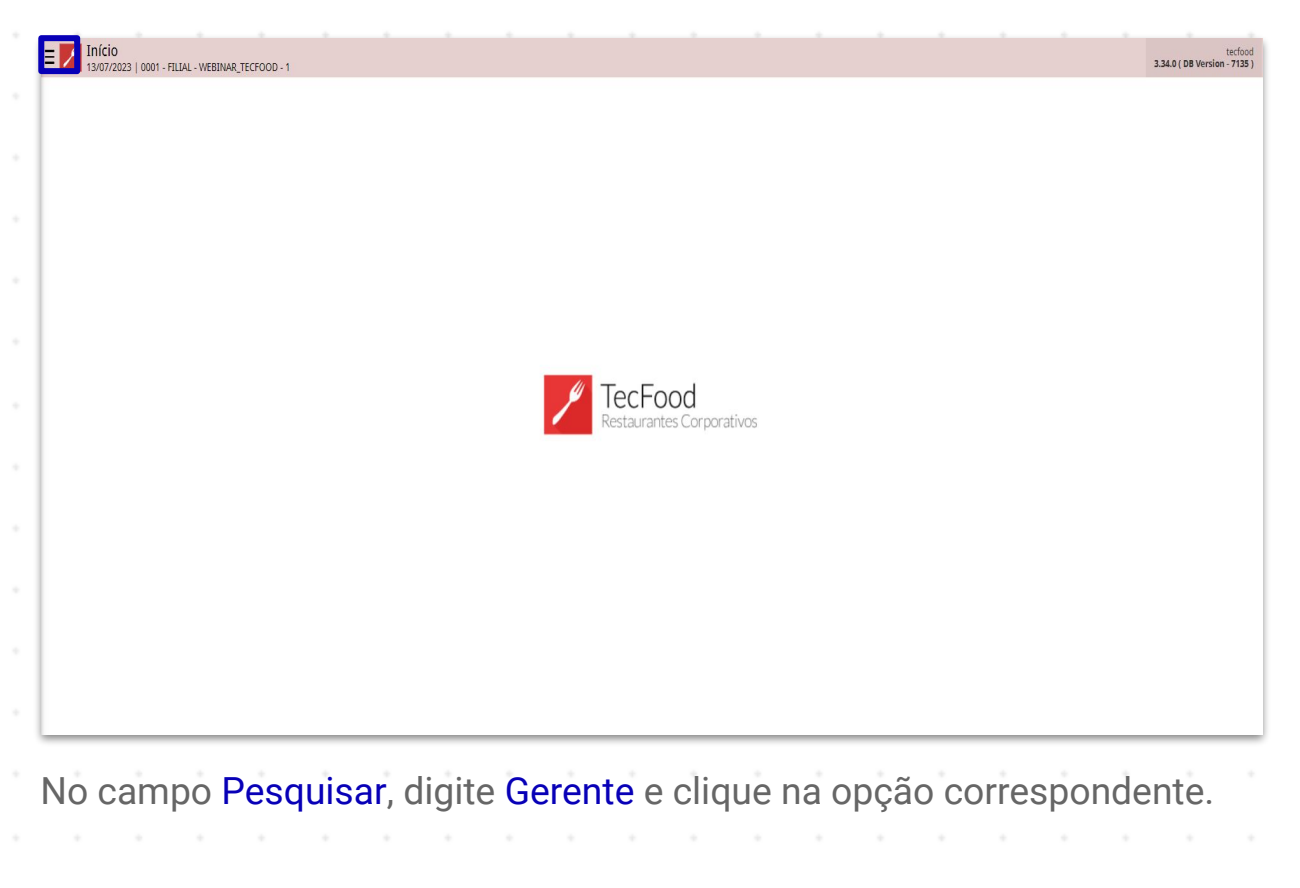

| operador_WEBINAR_TECFOO                                    | D_8 |                                             | tecfood<br>3.29.1 (DB Version - 6594) |
|------------------------------------------------------------|-----|---------------------------------------------|---------------------------------------|
| 22/12/2022<br>0001 - FILIAL - WEBINAR_TECFOOD              |     |                                             |                                       |
| 😌 Trocar Unidade                                           |     |                                             |                                       |
| gerente                                                    | X,  |                                             |                                       |
| <b>Gerente</b><br>Parametrização » Suprimentos » Cadastros |     |                                             |                                       |
|                                                            |     | <b>TecFood</b><br>Restaurantes Corporativos |                                       |
|                                                            |     |                                             |                                       |
|                                                            |     |                                             |                                       |
|                                                            |     |                                             |                                       |
| U Zeedhi                                                   | A   |                                             |                                       |

#### Na tela Gerente, clique em Adicionar.

| courgo    |      |   | Nome     |            |          |   |             |   |           |                  |   | Valor limite | por AF |   |   |   | Valor limite | de AF's no i | mês |
|-----------|------|---|----------|------------|----------|---|-------------|---|-----------|------------------|---|--------------|--------|---|---|---|--------------|--------------|-----|
| 000000011 | 1021 |   | operador | _WEBINAR_T | CFOOD_13 |   |             |   |           |                  |   |              |        |   |   |   |              |              | 0   |
| 000000011 | 1022 |   | operador | _WEBINAR_T | CFOOD_8  |   |             |   |           |                  |   |              |        |   |   |   |              |              | 0   |
| 000000011 | 1023 |   | operador | _WEBINAR_T | CFOOD_11 |   |             |   |           |                  |   |              |        |   |   |   |              |              | 0   |
|           |      |   |          |            |          |   |             |   |           |                  |   |              |        |   |   |   |              |              |     |
|           |      |   |          |            |          |   |             |   |           |                  |   |              |        |   |   |   |              |              |     |
|           |      |   |          |            |          |   |             |   |           |                  |   |              |        |   |   |   |              |              |     |
|           |      |   |          |            |          |   |             |   |           |                  |   |              |        |   |   |   |              |              |     |
|           |      |   |          |            |          |   |             |   |           |                  |   |              |        |   |   |   |              |              |     |
|           |      |   |          |            |          |   |             |   |           |                  |   |              |        |   |   |   |              |              |     |
|           |      |   |          |            |          |   |             |   |           |                  |   |              |        |   |   |   |              |              |     |
|           |      |   |          |            |          |   |             |   |           |                  |   |              |        |   |   |   |              |              |     |
|           |      |   |          |            |          |   |             |   |           |                  |   |              |        |   |   |   |              |              |     |
|           |      |   |          |            |          |   |             |   |           |                  |   |              |        |   |   |   |              |              |     |
|           |      |   |          |            |          |   |             |   |           |                  |   |              |        |   |   |   |              |              |     |
|           |      |   |          |            |          |   |             |   |           |                  |   |              |        |   |   |   |              |              |     |
|           |      |   |          |            |          |   |             |   |           |                  |   |              |        |   |   |   |              |              |     |
|           |      |   |          |            |          |   |             |   |           |                  |   |              |        |   |   |   |              |              |     |
|           |      |   |          |            |          |   |             |   |           |                  |   |              |        |   |   |   |              |              |     |
|           |      |   |          |            |          |   |             |   |           |                  |   |              |        |   |   |   |              |              |     |
|           |      |   |          |            |          |   |             |   | Φ         | _                |   |              |        |   |   |   |              |              |     |
|           |      |   |          |            |          |   |             |   | Adiciona  | -                |   |              |        |   |   |   |              |              | (   |
|           |      |   |          |            |          |   |             |   | Adicional |                  |   |              |        |   |   |   |              |              |     |
|           |      |   |          |            |          |   |             |   | Addona    |                  |   |              |        |   |   |   |              |              |     |
|           |      |   |          |            |          |   |             |   | Adiciona  | -<br>-<br>-      | • |              |        | • |   |   |              |              |     |
|           |      | • | •        | •          |          | • | •           | • | Additiona | -<br>-<br>-      | • | •            | •      | • | • | • | •            | •            |     |
|           | -    | - |          | -          |          | - | -<br>-<br>- |   | Adiciona  | -                | - | -            |        | - | - |   | -            | -            |     |
| -         | -    | • | -        | -          | -        | • | -           | - | Addisone  | -<br>-<br>-<br>- | - | -            | •      | • | - | • | -            | -            |     |
| -         | -    | - | -        | -          | -        | - | -           | - | Addene    | -                | - | -            | -      | - | - | - | -            | -            |     |
|           | -    | - | -        | -          | -        | - | -           | - | Advices   | -                | - | -            | -      | - | - | - | -            | -            |     |
| •         | -    | - | -        | -          | -        | • | -           | - | Adisiona  | -<br>-<br>-<br>- | - | -            | •      | • | - | • | -            | -            |     |

7

Preencha os campos com as informações correspondentes:

| Código<br>0000000110 |                                     |                                                              | 0011                                            |                                                |                                                |                                       |                                               |                                       |                                       |                                          |                                        |                                      |                                         |                               | Acc                            | ess Control 2               | (./6.4 ( DB Versi | ion - 6594 ) |
|----------------------|-------------------------------------|--------------------------------------------------------------|-------------------------------------------------|------------------------------------------------|------------------------------------------------|---------------------------------------|-----------------------------------------------|---------------------------------------|---------------------------------------|------------------------------------------|----------------------------------------|--------------------------------------|-----------------------------------------|-------------------------------|--------------------------------|-----------------------------|-------------------|--------------|
|                      |                                     | No                                                           | me                                              | Gerente                                        | Comprador                                      | por Gerente                           | Limite de                                     | Produto por                           | Gerente                               |                                          |                                        |                                      |                                         |                               |                                |                             |                   |              |
|                      |                                     |                                                              | verder MEDINA                                   | Código                                         |                                                |                                       |                                               |                                       |                                       |                                          |                                        |                                      |                                         |                               |                                |                             |                   |              |
|                      | 021                                 | ope                                                          | erador_WEBINA                                   | R Nome O                                       |                                                |                                       |                                               |                                       |                                       |                                          |                                        |                                      |                                         |                               |                                |                             |                   |              |
|                      | 023                                 | ope                                                          | -<br>erador_WEBINA                              | Procurar<br>R                                  | AE                                             |                                       |                                               |                                       |                                       |                                          | V-I li                                 | ing de AE's                          |                                         |                               |                                |                             |                   | Q            |
|                      |                                     |                                                              |                                                 |                                                |                                                |                                       |                                               |                                       |                                       |                                          |                                        |                                      |                                         |                               |                                |                             |                   |              |
|                      |                                     |                                                              |                                                 | -                                              |                                                |                                       |                                               |                                       |                                       |                                          |                                        |                                      |                                         |                               |                                |                             |                   |              |
|                      |                                     |                                                              |                                                 |                                                |                                                |                                       |                                               |                                       |                                       |                                          |                                        |                                      |                                         |                               |                                |                             |                   |              |
|                      |                                     |                                                              |                                                 |                                                |                                                |                                       |                                               |                                       |                                       |                                          |                                        |                                      |                                         |                               |                                |                             |                   |              |
|                      |                                     |                                                              |                                                 |                                                |                                                |                                       |                                               |                                       |                                       |                                          |                                        |                                      |                                         |                               |                                |                             |                   |              |
|                      |                                     |                                                              |                                                 |                                                |                                                |                                       |                                               |                                       |                                       |                                          |                                        |                                      |                                         |                               |                                |                             |                   |              |
|                      |                                     |                                                              |                                                 |                                                |                                                |                                       |                                               |                                       |                                       |                                          |                                        |                                      |                                         |                               |                                |                             |                   |              |
|                      |                                     |                                                              |                                                 |                                                |                                                |                                       |                                               |                                       |                                       |                                          |                                        |                                      |                                         |                               |                                |                             |                   |              |
|                      |                                     |                                                              |                                                 |                                                |                                                |                                       |                                               |                                       |                                       |                                          |                                        |                                      |                                         |                               |                                |                             |                   |              |
|                      |                                     |                                                              |                                                 |                                                |                                                |                                       |                                               |                                       |                                       |                                          |                                        |                                      |                                         |                               |                                |                             |                   |              |
|                      |                                     |                                                              |                                                 |                                                |                                                |                                       |                                               |                                       |                                       |                                          |                                        |                                      |                                         |                               |                                |                             |                   |              |
|                      |                                     |                                                              |                                                 |                                                |                                                |                                       |                                               |                                       |                                       |                                          |                                        |                                      |                                         |                               |                                |                             |                   |              |
|                      |                                     |                                                              |                                                 |                                                |                                                |                                       |                                               |                                       |                                       |                                          |                                        |                                      |                                         |                               |                                |                             |                   |              |
| Cancelari            |                                     |                                                              |                                                 |                                                |                                                |                                       |                                               |                                       |                                       |                                          |                                        |                                      |                                         |                               |                                |                             |                   | Salvar       |
|                      |                                     |                                                              |                                                 |                                                |                                                |                                       |                                               |                                       |                                       |                                          |                                        |                                      |                                         |                               |                                |                             |                   |              |
|                      | Ma                                  |                                                              | ماندا                                           |                                                |                                                | . da                                  |                                               | a na al                               |                                       |                                          |                                        |                                      |                                         |                               |                                |                             |                   |              |
|                      | NO                                  | me: c                                                        | ligite                                          | eao                                            | pçac                                           | o de                                  | ope                                           | erad                                  | or q                                  | ue c                                     | lese                                   | eja i                                | nser                                    | ïr.                           |                                |                             |                   |              |
|                      |                                     |                                                              |                                                 |                                                |                                                |                                       |                                               |                                       |                                       |                                          |                                        |                                      |                                         |                               |                                |                             |                   |              |
|                      |                                     | lor Li                                                       | mito                                            | nor                                            | A E.                                           | dofi                                  | <b>n</b> o 6                                  | امىر د                                | or li                                 | mit                                      | 0 00                                   | rΛ                                   |                                         |                               |                                |                             |                   |              |
|                      | va                                  |                                                              | mile                                            | por                                            | AF.                                            | aen                                   | na c                                          | ) vai                                 | Of II                                 | mite                                     | e po                                   | IA I                                 | ۰.                                      |                               |                                |                             |                   |              |
|                      |                                     |                                                              |                                                 |                                                |                                                |                                       |                                               |                                       |                                       |                                          |                                        |                                      |                                         |                               |                                |                             |                   |              |
|                      |                                     |                                                              |                                                 |                                                |                                                |                                       |                                               |                                       |                                       |                                          |                                        |                                      |                                         |                               |                                |                             |                   |              |
|                      | Va                                  | lòr Li                                                       | mita                                            | de /                                           | ۱Fe                                            | no N                                  | lâc                                           | · def                                 | ina                                   | o va                                     | alor                                   | limi                                 | te d                                    | <u>ο</u> Δ F                  | -c'm                           | nens                        | al                |              |
|                      | Va                                  | lor Li                                                       | mite                                            | de /                                           | ۹Fs                                            | no N                                  | /lês:                                         | : def                                 | ina                                   | o va                                     | alor                                   | limi                                 | te d                                    | e AF                          | -s m                           | nens                        | sal.              |              |
|                      | <b>Va</b><br>As                     | <b>lor Li</b><br>sim, s                                      | <b>mite</b><br>será                             | <b>de /</b><br>nece                            | <b>AFs</b> i<br>essá                           | no N<br>rio c                         | <b>/lês</b> :<br>que                          | : def<br>o ge                         | îna<br>eren                           | o va<br>te lil                           | alor<br>bere                           | limi<br>e as                         | te d<br>con                             | e AF<br>npra                  | ⁻s m<br>is d                   | nens<br>e ca                | sal.<br>da        |              |
|                      | <b>Va</b><br>As<br>co               | <b>lor Li</b><br>sim, s<br>mpra                              | <b>mite</b><br>será<br>dor c                    | <b>de /</b><br>nece                            | <b>AFs</b> i<br>essá<br>ultrai                 | n <b>o N</b><br>rio c<br>pass         | <b>/lês</b><br>que<br>sar o                   | : def<br>o ge<br>os li                | îna<br>eren<br>mite                   | o va<br>te lil<br>es in                  | alor<br>bere                           | limi<br>e as<br>idos                 | te d<br>con                             | e AF<br>npra<br>s ca          | -s m<br>is d<br>mp             | nens<br>e ca<br>os          | sal.<br>da        |              |
|                      | Va<br>As<br>co                      | <b>lor Li</b><br>sim, s<br>mpra                              | <b>mite</b><br>será<br>dor c                    | de /<br>nece<br>que u                          | <b>AFs</b> i<br>essá<br>ultraj                 | n <b>o N</b><br>rio c<br>pass         | <b>/lês</b><br>que<br>sar o                   | : def<br>o ge<br>os li                | îna<br>eren<br>mite                   | o va<br>te lil<br>es in                  | alor<br>bere<br>iseri                  | limi<br>e as<br>idos                 | te d<br>con<br>s no:                    | e AF<br>npra<br>s ca          | ⁻s m<br>is d<br>mp             | nens<br>e ca<br>os          | sal.<br>da        |              |
| •                    | Va<br>As<br>co<br>an                | <b>lor Li</b><br>sim, s<br>mprae<br>terior                   | <b>mite</b><br>será<br>dor c<br>es.             | de /<br>nece<br>que u                          | <b>AFs</b> i<br>essá<br>ultraj                 | no N<br>rio c<br>pase                 | <b>/lês</b><br>que<br>sar o                   | : def<br>o ge<br>os li                | fina<br>eren<br>mite                  | o va<br>te lil<br>es in                  | alor<br>bere<br>iser                   | limi<br>e as<br>idos                 | te d<br>con<br>s no:                    | e AF<br>npra<br>s ca          | <sup>-</sup> s m<br>is d<br>mp | nens<br>e ca<br>os          | sal.<br>da        |              |
|                      | <b>Va</b><br>As<br>co<br>an         | <b>lor Li</b><br>sim, s<br>mpra<br>terior                    | <b>mite</b><br>será<br>dor c<br>es.             | de A<br>nece<br>que t                          | <b>AFs</b> i<br>essá<br>ultraj                 | no N<br>rio c<br>pass                 | <b>/lês</b><br>que<br>sar (                   | : def<br>o ge<br>os li                | îna<br>eren<br>mite                   | o va<br>te lil<br>es in                  | alor<br>bere<br>iseri                  | limi<br>e as<br>idos                 | te d<br>con<br>s no:                    | e Af<br>npra<br>s ca          | <sup>-</sup> s m<br>is d<br>mp | nens<br>e ca<br>os          | sal.<br>da        |              |
|                      | Va<br>As<br>co<br>an                | <b>lor Li</b><br>sim, s<br>mprae<br>terior                   | mite<br>será<br>dor c<br>es.                    | de A<br>nece<br>que u                          | <b>AFs</b> i<br>essá<br>ultraj                 | no N<br>rio c<br>pass                 | <b>/lês</b><br>que<br>sar (                   | : def<br>o ge<br>os li                | ina<br>eren<br>mite                   | o va<br>te lil<br>es in                  | alor<br>bere<br>iser                   | limi<br>e as<br>idos                 | te d<br>con<br>no:                      | e Af<br>npra<br>s ca          | s n<br>s d<br>mp               | nens<br>e ca<br>os          | da                |              |
| ∎<br>Apó:            | Va<br>As<br>co<br>an<br>s co        | <b>lor Li</b><br>sim, s<br>mprao<br>terior<br>mplet          | mite<br>será<br>dor c<br>es.<br>:ar os          | de A<br>nece<br>que t<br>s dao                 | <b>AFs</b> i<br>essá<br>ultraj<br>dos,         | n <b>o N</b><br>rio c<br>pass<br>cliq | <b>/lês</b><br>que<br>sar o<br>ue e           | : def<br>o ge<br>os li<br>em S        | fina<br>eren<br>mite<br>Salv          | o va<br>te lil<br>es in<br>ar no         | alor<br>bere<br>iseri<br>o ca          | limi<br>e as<br>idos<br>into         | te d<br>con<br>s nos<br>infe            | e AF<br>npra<br>s ca<br>erior | s m<br>ns da<br>mpa            | nens<br>e ca<br>os<br>eito. | sal.<br>da<br>0   |              |
| ∎<br>iste            | Va<br>As<br>co<br>an<br>s co<br>ema | <b>lor Li</b><br>sim, s<br>mprac<br>terior<br>mplet<br>apres | mite<br>será<br>dor c<br>es.<br>ar os           | de A<br>nece<br>que u<br>s dao<br>ará u        | <b>AFs</b> i<br>essá<br>iltraj<br>dos,<br>ma i | no N<br>rio c<br>pass<br>cliq<br>men  | <b>/lês</b><br>que<br>sar o<br>ue e           | : def<br>o ge<br>os li<br>em S        | fina<br>eren<br>mite<br>Salva<br>de d | o va<br>te lil<br>es in<br>ar n<br>conf  | alor<br>bere<br>iseri<br>o ca<br>firma | limi<br>e as<br>idos<br>into<br>açã  | te d<br>con<br>s nos<br>infe<br>o.      | e AF<br>npra<br>s ca<br>erior | s n<br>s d<br>mp               | nens<br>e ca<br>os<br>eito. | sal.<br>da<br>0   |              |
| .pó<br>iste          | Va<br>As<br>co<br>an<br>s co<br>ema | <b>lor Li</b><br>sim, s<br>mprac<br>terior<br>mplet<br>apres | mite<br>será<br>dor c<br>es.<br>car os<br>senta | <b>de /</b><br>nece<br>que u<br>s dao<br>ará u | <b>AFs</b> i<br>essá<br>ultraj<br>dos,<br>ma i | no N<br>rio c<br>pass<br>cliq<br>men  | <b>/lês</b><br>que<br>sar o<br>ue e<br>isag   | : def<br>o ge<br>os li<br>em S        | fina<br>eren<br>mite<br>Salv<br>de d  | o va<br>te lil<br>es in<br>ar no         | alor<br>bere<br>iser<br>o ca<br>îrma   | limi<br>e as<br>idos<br>into<br>ação | te d<br>con<br>s no:<br>infe<br>o.      | e Af<br>npra<br>s ca<br>erior | s n<br>s d<br>mp               | nens<br>e ca<br>os<br>eito. | sal.<br>da<br>O   |              |
| ∎<br>iste            | Va<br>As<br>co<br>an<br>s co<br>ema | <b>lor Li</b><br>sim, s<br>mprae<br>terior<br>mplet<br>apres | mite<br>será<br>dor c<br>es.<br>car os<br>senta | de A<br>nece<br>que u<br>s dao<br>ará u        | <b>AFs</b> i<br>essá<br>ultraj<br>dos,<br>ma i | no N<br>rio c<br>pass<br>cliq<br>men  | <b>/lês</b><br>que<br>sar o<br>ue e<br>isag   | : def<br>o ge<br>os li<br>em S<br>jem | fina<br>eren<br>mite<br>Salv<br>de d  | o va<br>te lil<br>es in<br>ar no         | alor<br>bere<br>iseri<br>o ca<br>îirma | limi<br>e as<br>idos<br>nto<br>açã   | te d<br>con<br>s nos<br>infe<br>o.      | e AF<br>npra<br>s ca          | s n<br>s d<br>mp               | nens<br>e ca<br>os<br>eito. | al.<br>da<br>0    |              |
| ∎<br>iste            | Va<br>As<br>co<br>an<br>s co<br>ema | lor Li<br>sim, s<br>mprac<br>terior<br>mplet<br>apres        | mite<br>será<br>dor c<br>es.<br>car os<br>senta | de /<br>nece<br>que u<br>s dao<br>ará u        | <b>AFs</b> i<br>essá<br>ultraj<br>dos,<br>ma i | no N<br>rio c<br>pass<br>cliq<br>men  | <b>/lês</b><br>que<br>sar o<br>ue e<br>isag   | : def<br>o ge<br>os li<br>em S<br>jem | fina<br>eren<br>mite<br>Salva<br>de d | o va<br>te lil<br>es in<br>ar no<br>conf | alor<br>bere<br>iseri<br>o ca<br>îrma  | limi<br>e as<br>idos<br>nto<br>açã   | te d<br>con<br>no:<br>infe<br>o.        | e Af<br>npra<br>s ca<br>erior | s n<br>s d<br>mp               | nens<br>e ca<br>os<br>eito. | sal.<br>da<br>O   |              |
| ∎<br>iste            | Va<br>As<br>co<br>an<br>s co<br>ema | lor Li<br>sim, s<br>mprac<br>terior<br>mplet<br>apres        | mite<br>será<br>dor c<br>es.<br>car os<br>senta | de /<br>nece<br>que u<br>s dao<br>ará u        | <b>AFs</b> i<br>essá<br>ultraj<br>dos,<br>ma i | no N<br>rio c<br>pass<br>cliq<br>men  | <b>/lês</b><br>que<br>sar o<br>ue e<br>isag   | : def<br>o ge<br>os li<br>em S<br>jem | fina<br>eren<br>mite<br>Salva<br>de d | o va<br>te lil<br>es in<br>ar na<br>conf | alor<br>bere<br>iseri<br>o ca<br>îrma  | limi<br>e as<br>idos<br>nto<br>açã   | te d<br>con<br>nos<br>nos<br>infe<br>o. | e Af<br>npra<br>s ca<br>erior | s n<br>s d<br>mp               | nens<br>e ca<br>os<br>eito. | al.<br>da<br>0    |              |
| ∎<br>iste            | Va<br>As<br>co<br>an<br>s co<br>ema | <b>lor Li</b><br>sim, s<br>mprae<br>terior<br>mplet<br>apres | mite<br>será<br>dor c<br>es.<br>ar os<br>senta  | de A<br>nece<br>que u<br>s dao<br>ará u        | <b>AFs</b> i<br>essá<br>iltraj<br>dos,<br>ma i | no N<br>rio c<br>pass<br>cliq<br>men  | <b>/lês</b> :<br>que<br>sar o<br>ue e<br>isag | : def<br>o ge<br>os li<br>em S<br>jem | fina<br>eren<br>mite<br>Salv<br>de d  | o va<br>te lil<br>es in<br>ar na<br>conf | alor<br>bere<br>iseri<br>o ca<br>îirma | limi<br>e as<br>idos<br>anto<br>açã  | te d<br>con<br>no:<br>infe<br>o.        | e Af<br>npra<br>s ca<br>erior | s n<br>s d<br>mp               | nens<br>e ca<br>os<br>eito. | al.<br>da<br>0    |              |
| ∎<br>iste            | Va<br>As<br>co<br>an<br>s co<br>ema | lor Li<br>sim, s<br>mprae<br>terior<br>mplet<br>apres        | mite<br>será<br>dor c<br>es.<br>ar os<br>senta  | de A<br>nece<br>que u<br>s dao                 | <b>AFs</b> i<br>essá<br>ultraj<br>dos,<br>ma i | no N<br>rio c<br>pass<br>cliq<br>men  | <b>/lês</b><br>que<br>sar o<br>ue e<br>isag   | : def<br>o ge<br>os li<br>em S<br>jem | fina<br>eren<br>mite<br>Salv<br>de d  | o va<br>te lil<br>es in<br>ar no<br>conf | alor<br>bere<br>iseri<br>o ca<br>îirma | limi<br>e as<br>idos<br>anto<br>açã  | te d<br>con<br>no:<br>infe<br>o.        | e Af<br>npra<br>s ca          | s n<br>s d<br>mp               | nens<br>e ca<br>os<br>eito. | sal.<br>da<br>O   |              |
| ∎<br>iste            | Va<br>As<br>co<br>an<br>s co<br>ema | lor Li<br>sim, s<br>mprac<br>terior<br>mplet<br>apres        | mite<br>será<br>dor c<br>es.<br>ar os<br>senta  | de /<br>nece<br>que u<br>s dao<br>ará u        | <b>AFs</b> i<br>essá<br>iltraj<br>dos,<br>ma i | no N<br>rio c<br>pass<br>cliq<br>men  | <b>/lês</b><br>que<br>sar o<br>ue e<br>isag   | : def<br>o ge<br>os li<br>em S<br>jem | fina<br>eren<br>mite<br>Salva<br>de d | o va<br>te lil<br>es in<br>ar no<br>conf | alor<br>bere<br>iseri<br>o ca<br>îrma  | limi<br>e as<br>idos<br>anto<br>açã  | te d<br>con<br>no:<br>infe<br>o.        | e Af<br>npra<br>s ca          | s m<br>s d<br>mp               | nens<br>e ca<br>os<br>eito. | sal.<br>da<br>O   |              |
| ∎<br>iste            | Va<br>As<br>co<br>an<br>s co<br>ema | lor Li<br>sim, s<br>mprae<br>terior<br>mplet<br>apres        | mite<br>será<br>dor c<br>es.<br>ar os<br>senta  | de A<br>nece<br>que u<br>s dao                 | <b>AFs</b> i<br>essá<br>ultraj<br>dos,<br>ma i | no N<br>rio c<br>pass<br>cliq<br>men  | <b>/lês</b><br>que<br>sar o<br>ue e<br>isag   | : def<br>o ge<br>os li<br>em S<br>jem | fina<br>eren<br>mite<br>Salva<br>de d | o va<br>te lil<br>es in<br>ar na<br>conf | alor<br>bere<br>iseri<br>o ca<br>îrma  | limi<br>e as<br>idos<br>anto<br>açã  | te d<br>con<br>no:<br>infe<br>o.        | e Af<br>npra<br>s ca          | s n<br>s d<br>mp               | nens<br>e ca<br>os<br>eito. | al.<br>da<br>0    |              |
| ∎<br>iste            | Va<br>As<br>co<br>an<br>s co<br>ema | lor Li<br>sim, s<br>mprae<br>terior<br>mplet<br>apres        | mite<br>será<br>dor c<br>es.<br>ar os<br>senta  | de A<br>nece<br>que u<br>s dao                 | <b>AFs</b> i<br>essá<br>iltraj<br>dos,<br>ma i | no N<br>rio c<br>pass<br>cliq<br>men  | <b>/lês</b> :<br>que<br>sar o<br>ue e<br>isag | : def<br>o ge<br>os li<br>em S<br>jem | fina<br>eren<br>mite<br>Salv<br>de d  | o va<br>te lil<br>es in<br>ar na<br>conf | alor<br>bere<br>iseri<br>o ca<br>îirma | limi<br>e as<br>idos<br>anto<br>açã  | te d<br>con<br>no:<br>infe<br>o.        | e Af<br>npra<br>s ca          | s n<br>s d<br>mp               | nens<br>e ca<br>os<br>eito. | al.<br>da         |              |
| ∎<br>iste            | Va<br>As<br>co<br>an<br>s co<br>ema | lor Li<br>sim, s<br>mprae<br>terior<br>mplet<br>apres        | mite<br>será<br>dor c<br>es.<br>ar os<br>senta  | de A<br>nece<br>que u<br>s dao                 | AFs i<br>essá<br>ultraj<br>dos,<br>ma i        | no N<br>rio c<br>pass<br>cliq<br>men  | <b>/lês</b><br>que<br>sar o<br>ue e<br>isag   | : def<br>o ge<br>os li<br>em S<br>jem | fina<br>eren<br>mite<br>Salv<br>de d  | o va<br>te lil<br>es in<br>ar no<br>conf | alor<br>bere<br>iseri<br>o ca<br>îrma  | limi<br>e as<br>idos<br>anto<br>açã  | te d<br>con<br>no:<br>infe<br>o.        | e Af<br>npra<br>s ca          | s m<br>s d<br>mp               | nens<br>e ca<br>os<br>eito. | sal.<br>da<br>O   |              |
| ∎<br>iste            | Va<br>As<br>co<br>an<br>s co<br>ema | lor Li<br>sim, s<br>mprae<br>terior<br>mplet<br>apres        | mite<br>será<br>dor c<br>es.<br>ar os<br>senta  | de A<br>nece<br>que u<br>s dao<br>ará u        | AFs i<br>essá<br>ultraj<br>dos,<br>ma i        | no N<br>rio c<br>pass<br>cliq<br>men  | <b>/lês</b><br>que<br>sar o<br>ue e<br>isag   | : def<br>o ge<br>os li<br>em S<br>jem | fina<br>eren<br>mite<br>Salv<br>de d  | o va<br>te lil<br>es in<br>ar no<br>conf | alor<br>bere<br>iseri<br>o ca<br>îrma  | limi<br>e as<br>idos<br>anto<br>açã  | te d<br>con<br>no:<br>infe<br>o.        | e Af<br>npra<br>s ca          | s m<br>s d<br>mp               | nens<br>e ca<br>os<br>eito. | al.<br>da<br>0    |              |
| ∎<br>iste            | Va<br>As<br>co<br>an<br>s co<br>ema | lor Li<br>sim, s<br>mprae<br>terior<br>mplet<br>apres        | mite<br>será<br>dor c<br>es.<br>ar os<br>senta  | de A<br>nece<br>que u<br>s dao                 | <b>AFs</b> i<br>essá<br>iltraj<br>dos,<br>ma i | no N<br>rio d<br>pass<br>cliq<br>men  | <b>/lês</b><br>que<br>sar o<br>ue e<br>isag   | : def<br>o ge<br>os li<br>em S<br>jem | fina<br>eren<br>mite<br>Salv<br>de d  | o va<br>te lil<br>es in<br>ar na<br>conf | alor<br>bere<br>iseri<br>o ca<br>îrma  | limi<br>e as<br>idos<br>into<br>açã  | te d<br>con<br>nos<br>infe<br>o.        | e Af<br>npra<br>s ca          | s m<br>ns d<br>mp              | nens<br>e ca<br>os<br>eito. | al.<br>da<br>0    |              |
| ∎<br>iste            | Va<br>As<br>co<br>an<br>s co<br>ema | lor Li<br>sim, s<br>mprae<br>terior<br>mplet<br>apres        | mite<br>será<br>dor c<br>es.<br>ar os<br>senta  | de A<br>nece<br>que u<br>s dao<br>ará u        | AFs i<br>essá<br>iltraj<br>dos,<br>ma i        | no N<br>rio c<br>pass<br>cliq<br>men  | <b>/lês</b><br>que<br>sar o<br>ue e<br>isag   | : def<br>o ge<br>os li<br>em S<br>jem | fina<br>eren<br>mite<br>Salv<br>de d  | o va<br>te lil<br>es in<br>ar no<br>conf | alor<br>bere<br>iseri<br>o ca<br>îirma | limi<br>e as<br>idos<br>anto<br>açã  | te d<br>con<br>nos<br>infe<br>o.        | e Af<br>npra<br>s ca          | s n<br>s d<br>mp               | nens<br>e ca<br>os<br>eito. | al.<br>da         |              |
| ∎<br>iste            | Va<br>As<br>co<br>an<br>s co<br>ema | lor Li<br>sim, s<br>mprae<br>terior<br>mplet<br>apres        | mite<br>será<br>dor c<br>es.<br>ar os<br>senta  | de A<br>nece<br>que u<br>s dao<br>ará u        | AFs i<br>essá<br>iltraj<br>dos,<br>ma i        | no N<br>rio c<br>pass<br>cliq<br>men  | <b>/lês</b><br>que<br>sar o<br>ue e<br>isag   | : def<br>o ge<br>os li<br>em S<br>jem | fina<br>eren<br>mite<br>Salv<br>de d  | o va<br>te lil<br>es in<br>ar no<br>conf | alor<br>bere<br>iseri<br>o ca<br>îirmă | limi<br>e as<br>idos<br>anto<br>açã  | te d<br>con<br>no:<br>infe<br>o.        | e Af<br>npra<br>s ca          | s m<br>s d<br>mp               | nens<br>e ca<br>os<br>eito. | al.<br>da<br>0    |              |

| Gerente      | TECFOOD - 1      |                                                             | CO<br>Access Control 2.76.4 ( DB Version - 6594 ) |
|--------------|------------------|-------------------------------------------------------------|---------------------------------------------------|
| Código       | Nome             | EAD                                                         |                                                   |
| 00000002323  | EAD              | Gerente Comprador por Gerente Limite de Produto por Gerente |                                                   |
| 000000011021 | operador_WEBINAR | 00000002323                                                 |                                                   |
| 000000011022 | operador_WEBINAR | Nome O<br>EAD                                               | ×                                                 |
| 000000011023 | operador_WEBINAR | Valor limite por AF                                         | Valor limite de AF's no mês                       |
| 000000110213 | operador_WEBINAR | 5.000,00                                                    | 55.000,00                                         |
|              |                  |                                                             |                                                   |
| < Cancelar   |                  |                                                             | Salvar                                            |
|              |                  |                                                             |                                                   |

### **3.2 Comprador por Gerente**

Para vincular os compradores ao gerente cadastrado, selecione o gerente e vá até a aba **Comprador por Gerente**, na parte superior da tela.

| 1   | ≡ 🖊 Gerente<br>22/12/2022 | 0001 - FILIAL - WEB | INAR_TECFOOD - 1 |         |                |          |           |            |              |             |         |           |  | Access Co | ntrol | 2.76.4 ( DB Version | SUP<br>1 - 6594 ) |
|-----|---------------------------|---------------------|------------------|---------|----------------|----------|-----------|------------|--------------|-------------|---------|-----------|--|-----------|-------|---------------------|-------------------|
|     | Código                    |                     | Nome             |         | EAD<br>Gerente | omprador | por Gerer | ate mite   | de Produto i | por Gerente |         |           |  |           |       |                     |                   |
|     | 00000002323               |                     | EAD              | <       | derente        | omprador | por derei | ree innite | de Produco j | por derente |         |           |  |           |       |                     | _                 |
|     | 000000011021              |                     | operador.        | WEBINAR | Código         |          |           |            |              |             | MIN- EX | Nome      |  |           |       |                     | _                 |
|     | 000000011022              |                     | operador.        | WEBINAR |                |          |           |            |              |             | INdo Ha | registros |  |           |       |                     |                   |
|     | 00000011023               |                     | operador.        | WEBINAR |                |          |           |            |              |             |         |           |  |           |       |                     |                   |
|     | 000000110213              |                     | operador.        | WEBINAR |                |          |           |            |              |             |         |           |  |           |       |                     |                   |
|     |                           |                     |                  |         |                |          |           |            |              |             |         |           |  |           |       |                     |                   |
|     |                           |                     |                  |         |                |          |           |            |              |             |         |           |  |           |       |                     |                   |
|     |                           |                     |                  |         |                |          |           |            |              |             |         |           |  |           |       |                     |                   |
|     |                           |                     |                  |         |                |          |           |            |              |             |         |           |  |           |       |                     |                   |
|     |                           |                     |                  |         |                |          |           |            |              |             |         |           |  |           |       |                     |                   |
|     |                           |                     |                  |         |                |          |           |            |              |             |         |           |  |           |       |                     |                   |
|     |                           |                     |                  |         |                |          |           |            |              |             |         |           |  |           |       |                     |                   |
|     |                           |                     |                  |         |                |          |           |            |              |             |         |           |  |           |       |                     |                   |
|     |                           |                     |                  |         |                |          |           |            |              |             |         |           |  |           |       |                     |                   |
|     |                           |                     |                  |         |                |          |           |            |              |             |         |           |  |           |       |                     |                   |
|     |                           |                     |                  |         |                |          |           |            |              |             |         |           |  |           |       |                     |                   |
|     |                           |                     |                  |         |                |          |           |            |              |             |         |           |  |           |       |                     |                   |
|     |                           |                     |                  |         |                |          |           |            |              |             |         |           |  |           |       |                     |                   |
|     |                           |                     |                  |         |                |          |           |            |              |             |         |           |  |           |       |                     |                   |
| - 1 |                           |                     |                  |         |                |          |           |            | _            | _           |         |           |  |           |       |                     | •                 |
| .   | <b>∢</b> Voltar           |                     |                  |         |                |          |           |            | Adiciona     |             |         |           |  |           |       |                     |                   |
|     |                           |                     |                  |         |                |          |           |            |              |             |         |           |  |           |       |                     |                   |
|     |                           |                     |                  |         |                |          |           |            |              |             |         |           |  |           |       |                     |                   |
|     |                           |                     |                  |         |                |          |           |            |              |             |         |           |  |           |       |                     |                   |
|     |                           |                     |                  |         |                |          |           |            |              |             |         |           |  |           |       |                     |                   |
|     |                           |                     |                  |         |                |          |           |            |              |             |         |           |  |           |       |                     |                   |
|     |                           |                     |                  |         |                |          |           |            |              |             |         |           |  |           |       |                     |                   |

### 

Clique no botão Adicionar e selecione o comprador por meio do campo Nome. Em seguida, clique em Salvar. Repita esse processo para inserir todos os compradores que serão vinculados ao gerente selecionado.

| ≡ Z Gerente | - FILIAL - WEBINAR_TECFOOD - 1          | Acce                                       | SUP<br>2.76.4 ( DB Version - 6594 ) |
|-------------|-----------------------------------------|--------------------------------------------|-------------------------------------|
| Percent.    | EAD                                     | EAD                                        |                                     |
| Lodigo      | Gerente Comprador por Gerente Limite de | Comprador por Gerente                      |                                     |
| 60000002323 | Código                                  | Código                                     |                                     |
|             |                                         |                                            |                                     |
|             |                                         | Nome Q                                     |                                     |
|             |                                         | Procurar                                   | Q                                   |
|             |                                         | 00000002323   EAD                          |                                     |
|             |                                         | 000000011021   operador_WEBINAR_TECFOOD_13 |                                     |
|             |                                         | 000000011022   operador_WEBINAR_TECFOOD_8  |                                     |
|             |                                         | 000000011023   operador_WEBINAR_TECFOOD_11 |                                     |
|             |                                         | 000000011029   operador.WEBINAR.TECFOOD_12 |                                     |
|             |                                         | 000000110212 Longrador WERINAR TECEDOD 6   |                                     |
|             |                                         | doppon rosts   obergoor_weblink_rectoop_o  | 1                                   |
|             |                                         |                                            |                                     |
|             |                                         |                                            |                                     |
|             |                                         |                                            |                                     |
|             |                                         |                                            |                                     |
|             |                                         |                                            |                                     |
|             |                                         |                                            |                                     |
|             |                                         |                                            |                                     |
|             |                                         |                                            |                                     |
|             |                                         |                                            |                                     |
|             |                                         |                                            |                                     |
|             |                                         |                                            |                                     |
|             |                                         |                                            |                                     |
|             |                                         |                                            |                                     |
|             |                                         |                                            |                                     |
|             |                                         |                                            |                                     |
| < Cancelar  |                                         |                                            | Salvar                              |
|             |                                         |                                            |                                     |

#### 3.3 Limite de Produto por Gerente

O sistema também permite definir limites de compras por AF e limites de compras por AF no mês para determinados produtos. Esse cadastro não é obrigatório.

Para isso, selecione a aba Limite de Produto por Gerente e clique em Adicionar.

| Gerente         | VEBINAR_TECFOOD - 1 |                                     |                                 |                        | Access Control | SUP<br>2.76.4 ( DB Version - 6594 ) |
|-----------------|---------------------|-------------------------------------|---------------------------------|------------------------|----------------|-------------------------------------|
| Código          | Nome                | EAD<br>Gerente Comprador por Gerent | Limite de Produto nor Gerente   |                        |                |                                     |
| 00000002323     | EAD                 |                                     | e ennite de rroduto por derente |                        |                |                                     |
| 000000011021    | operador_WEBINAR    | Código Nome do                      | Produto                         | Valor limite por       | AF Valo        | limite AF's no mês                  |
| 000000011022    | operador_WEBINAR    |                                     |                                 | Erro ao carregar dados |                |                                     |
| 00000011023     | operador_WEBINAR    |                                     |                                 |                        |                |                                     |
| 000000110213    | operador_WEBINAR    |                                     |                                 |                        |                |                                     |
|                 |                     |                                     |                                 |                        |                |                                     |
|                 |                     |                                     |                                 |                        |                |                                     |
|                 |                     |                                     |                                 |                        |                |                                     |
|                 |                     |                                     |                                 |                        |                |                                     |
|                 |                     |                                     |                                 |                        |                |                                     |
|                 |                     |                                     |                                 |                        |                |                                     |
|                 |                     |                                     |                                 |                        |                |                                     |
|                 |                     |                                     |                                 |                        |                |                                     |
|                 |                     |                                     |                                 |                        |                |                                     |
|                 |                     |                                     |                                 |                        |                |                                     |
|                 |                     |                                     |                                 |                        |                |                                     |
|                 |                     |                                     |                                 |                        |                |                                     |
|                 |                     |                                     |                                 |                        |                |                                     |
|                 |                     |                                     |                                 |                        |                |                                     |
|                 |                     |                                     |                                 |                        |                |                                     |
|                 |                     |                                     |                                 |                        |                |                                     |
| <b>〈</b> Voltar |                     |                                     | Adicionar                       |                        |                |                                     |

Complete os espaços com as informações correspondentes:

Nome do Produto: digite o nome do produto desejado ou clique no ícone com o símbolo de uma lupa para que o sistema apresente a tela para a seleção do produto. Clique na opção desejada entre os produtos listados.

• Valor Limite por AF: digite o valor limite por AF para o produto.

Valor Limite AFs no Mês: insira o valor limite por AFs no mês.

Clique em Salvar.

| ≡ M Gerente 22/12/2022   0001 | - FILIAL - WEBINAR_TECFOOD - 1              | Contraction of the second second s | ntrol 2.76.4 ( DB Vers | SUP<br>ion - 6594 ) |
|-------------------------------|---------------------------------------------|----------------------------------------------------------------------------------------------------|------------------------|---------------------|
| 1 STATE                       | EAD                                         | EAD                                                                                                    |                        |                     |
| Código                        | Gerente Comprador por Gerente Limite de Pro | Limite de Produto por Gerente                                                                                                    |                        |                     |
| 00000002323                   | Código Nome do Produto                      | Código O                                                                                                    |                        |                     |
| 00000011021                   |                                             |                                                                                                    |                        |                     |
| 000000011022                  |                                             | Nome do Produto 🝳                                                                                                    |                        |                     |
| 00000011000                   |                                             | Procurar                                                                                                    |                        | Q                   |
| 00000011025                   |                                             | Valor limite por AF Valor limite AF's no mês                                                                                                    |                        |                     |
| 000000110213                  |                                             |                                                                                                    |                        |                     |
|                               |                                             |                                                                                                    |                        |                     |
|                               |                                             |                                                                                                    |                        |                     |
|                               |                                             |                                                                                                    |                        |                     |
|                               |                                             |                                                                                                    |                        |                     |
|                               |                                             |                                                                                                    |                        |                     |
|                               |                                             |                                                                                                    |                        |                     |
|                               |                                             |                                                                                                    |                        |                     |
|                               |                                             |                                                                                                    |                        |                     |
|                               |                                             |                                                                                                    |                        |                     |
|                               |                                             |                                                                                                    |                        |                     |
|                               |                                             |                                                                                                    |                        |                     |
|                               |                                             |                                                                                                    |                        |                     |
|                               |                                             |                                                                                                    |                        |                     |
|                               |                                             |                                                                                                    |                        |                     |
|                               |                                             |                                                                                                    |                        |                     |
|                               |                                             |                                                                                                    |                        |                     |
|                               |                                             |                                                                                                    |                        |                     |
|                               |                                             |                                                                                                    |                        |                     |
|                               |                                             |                                                                                                    |                        |                     |
|                               |                                             |                                                                                                    |                        |                     |
| < Cancelar                    |                                             |                                                                                                    |                        | Salvar              |

Se desejar, insira outros produtos e seus respectivos limites por AF e limite por AFs no mês. Dessa forma, o gerente só poderá trabalhar com os valores por AF e valores por AFs por mês para os produtos informados.

A tela de cadastro de gerente também permite a exclusão ou edição de valores. Para isso, selecione os botões **Excluir** ou **Editar** na aba **Gerente**.

|             |                  | AD                                                          |                     |
|-------------|------------------|-------------------------------------------------------------|---------------------|
| Iódigo      | Nome             | Gerente Comprador por Gerente Limite de Produto por Gerente |                     |
| 00000002323 | EAD              | ódigo                                                       |                     |
| 00000011021 | operador_WEBINAR | 0000002323                                                  |                     |
| 00000011022 | operador_WEBINAR | lome<br>FAD                                                 |                     |
| 00000011023 | operador_WEBINAR | alor limite por AF Valor lin                                | mite de AF's no mês |
| 00000110213 | operador_WEBINAR | 5.000,00                                                    | 55.000,0            |
|             |                  |                                                             |                     |
|             |                  |                                                             |                     |

Para realizar a exclusão de um comprador relacionado ao gerente, selecione o gerente escolhido e vá até a aba Comprador por Gerente.

Clique no comprador que deseja excluir e pressione o botão **Excluir** que será exibido na parte inferior da tela.

| Gerente      | 01 - FILIAL - WEBINAR_TECFOOD - 1       | Access Control 2.76.4 ( DB Ver | SUP<br>ion - 6594 ) |
|--------------|-----------------------------------------|--------------------------------|---------------------|
|              | EAD                                     | EAD × EAD                      |                     |
| Codigo       | Gerente Comprador por Gerente Limite de | e Comprador por Gerente        |                     |
| 00000002323  | Código                                  | Código                         |                     |
| 000000011021 | 00000002323                             | 00000002323                    |                     |
| 000000011022 |                                         | Nome                           |                     |
| 000000011023 |                                         |                                |                     |
| 000000110213 |                                         |                                |                     |
|              |                                         |                                |                     |
|              |                                         |                                |                     |
|              |                                         |                                |                     |
|              |                                         |                                |                     |
|              |                                         |                                |                     |
|              |                                         |                                |                     |
|              |                                         |                                |                     |
|              |                                         |                                |                     |
|              |                                         |                                |                     |
|              |                                         |                                |                     |
|              |                                         |                                |                     |
|              |                                         |                                |                     |
|              |                                         |                                |                     |
|              |                                         |                                |                     |
|              |                                         |                                |                     |
|              |                                         |                                |                     |
|              |                                         |                                |                     |
|              |                                         |                                |                     |

Na tela inicial do cadastro de gerente, o sistema apresenta um menu suspenso.

| ódigo       | Nome                        | Valor limite por AF | Valor limite de AF's no mês |
|-------------|-----------------------------|---------------------|-----------------------------|
| 0000002323  | EAD                         | 5.000,00            | 55.000,00                   |
| 00000011021 | operador_WEBINAR_TECFOOD_13 |                     | 0                           |
| 00000011022 | operador_WEBINAR_TECFOOD_8  |                     | (                           |
| 0000011023  | operador_WEBINAR_TECFOOD_11 |                     |                             |
| 00000110213 | operador_WEBINAR_TECFOOD_6  | 100,00              | 11.000,00                   |
|             |                             |                     |                             |
|             |                             |                     | _                           |
|             |                             |                     | (                           |

O menu permite utilizar as seguintes funções:

- **Procurar**: localizar algum dado na tela por nome ou código.
- Atualizar: recarregar os dados da página.
- Exportar: exportar as informações em um relatório nos formatos de arquivo PDF, XLS report e CSV report.

| Gerente 22/12/2022   0001 - FILI | IAL - WEBINAR_TECFOOD - 1   |                     | G<br>Access Control 2.76.4 ( DB Version - 6594 |
|----------------------------------|-----------------------------|---------------------|------------------------------------------------|
| Código                           | Nome                        | Valor limite por AF | Valor limite de AF's no mês                    |
| 00000002323                      | EAD                         | 5.000,00            | 55.000,00                                      |
| 00000011021                      | operador_WEBINAR_TECFOOD_13 |                     | 0                                              |
| 000000011022                     | operador_WEBINAR_TECFOOD_8  |                     | 0                                              |
| 00000011023                      | operador_WEBINAR_TECFOOD_11 |                     | 0                                              |
| 000000110213                     | operador_WEBINAR_TECFOOD_6  | 100,00              | 11.000,00                                      |
|                                  |                             |                     |                                                |
|                                  |                             |                     |                                                |
|                                  |                             |                     |                                                |
|                                  |                             |                     |                                                |
|                                  |                             |                     |                                                |
|                                  |                             |                     |                                                |

Após seguir os passos corretamente e salvar todas as operações, o gerente será cadastrado e os compradores serão vinculados a ele.

|  | Cada | otro | , do | Com | proc |     | uprir | noni |      | Vob - | - Ca | lactr | o do | Gor | onto |  |  |  |  |
|--|------|------|------|-----|------|-----|-------|------|------|-------|------|-------|------|-----|------|--|--|--|--|
|  | Caua | 5003 | sue  | Com | pras | e 3 | upin  | nem  | US V | ven - |      | Jasu  | 0 ue | Ger | ente |  |  |  |  |
|  |      |      |      |     |      |     |       |      |      |       |      |       |      |     |      |  |  |  |  |
|  |      |      |      |     |      |     |       |      |      |       |      |       |      |     |      |  |  |  |  |
|  |      |      |      |     |      |     |       |      |      |       |      |       |      |     |      |  |  |  |  |
|  |      |      |      |     |      |     |       |      |      |       |      |       |      |     |      |  |  |  |  |
|  |      |      |      |     |      |     |       |      |      |       |      |       |      |     |      |  |  |  |  |
|  |      |      |      |     |      |     |       |      |      |       |      |       |      |     |      |  |  |  |  |
|  |      |      |      |     |      |     |       |      |      |       |      |       |      |     |      |  |  |  |  |
|  |      |      |      |     |      |     |       |      |      |       |      |       |      |     |      |  |  |  |  |
|  |      |      |      |     |      |     |       |      |      |       |      |       |      |     |      |  |  |  |  |
|  |      |      |      |     |      |     |       |      |      |       |      |       |      |     |      |  |  |  |  |
|  |      |      |      |     |      |     |       |      |      |       |      |       |      |     |      |  |  |  |  |
|  |      |      |      |     |      |     |       |      |      |       |      |       |      |     |      |  |  |  |  |
|  |      |      |      |     |      |     |       |      |      |       |      |       |      |     |      |  |  |  |  |
|  |      |      |      |     |      |     |       |      |      |       |      |       |      |     |      |  |  |  |  |
|  |      |      |      |     |      |     |       |      |      |       |      |       |      |     |      |  |  |  |  |
|  |      |      |      |     |      |     |       |      |      |       |      |       |      |     |      |  |  |  |  |
|  |      |      |      |     |      |     |       |      |      |       |      |       |      |     |      |  |  |  |  |
|  |      |      |      |     |      |     |       |      |      |       |      |       |      |     |      |  |  |  |  |
|  |      |      |      |     |      |     |       |      |      |       |      |       |      |     |      |  |  |  |  |
|  |      |      |      |     |      |     |       |      |      |       |      |       |      |     |      |  |  |  |  |
|  |      |      |      |     |      |     |       |      |      |       |      |       |      |     |      |  |  |  |  |
|  |      |      |      |     |      |     |       |      |      |       |      |       |      |     |      |  |  |  |  |
|  |      |      |      |     |      |     |       |      |      |       |      |       |      |     |      |  |  |  |  |
|  |      |      |      |     |      |     |       |      |      |       |      |       |      |     |      |  |  |  |  |
|  |      |      |      |     |      |     |       |      |      |       |      |       |      |     |      |  |  |  |  |
|  |      |      |      |     |      |     |       |      |      |       |      |       |      |     |      |  |  |  |  |
|  |      |      |      |     |      |     |       |      |      |       |      |       |      |     |      |  |  |  |  |
|  |      |      |      |     |      |     |       |      |      |       |      |       |      |     |      |  |  |  |  |
|  |      |      |      |     |      |     |       |      |      |       |      |       |      |     |      |  |  |  |  |
|  |      |      |      |     |      |     |       |      |      |       |      |       |      |     |      |  |  |  |  |
|  |      |      |      |     |      |     |       |      |      |       |      |       |      |     |      |  |  |  |  |

## 

#### COMSUPWEB09V2